## Adding a device to the Meraki Dashboard

Rob Bryant – Scansource Technical Partner Success Manager

Before Cisco Meraki devices can be monitored and configured, they must first be added to a network in the dashboard. This article will cover how to add devices to networks in the Dashboard, as well as how to remove them later if needed.

## **Adding Devices to Networks**

While there are multiple ways devices can be added to a network, this section will outline the process from a network's configuration. This is the simplest process that applies to all devices and network types.

**Note:** Only one MX or Z-series security appliance can be in a network unless two MXs are used in an HA pair. Adding more than one device type to a network will automatically convert that network to a <u>combined</u> <u>network</u>.

The process below works for organizations using both Co-termination and Per-Device Licensing models. Before beginning, <u>create a network</u> if one doesn't already exist. (**Organization > Configure > 'Create Network'**)

Select the network that the devices should be added to.
 Note: Only administrators with multiple organizations will see the organization drop-down.

## 2. Navigate to **Network-wide > Configure > Add devices**.

|      | Network<br>My Network |                   |                |
|------|-----------------------|-------------------|----------------|
| \$   | Network-wide          | Monitor           | Configure      |
| 1777 |                       | Clients           | General        |
| 5    | Assurance New         | Topology New      | Administration |
|      | Cellular Gateway      | Packet capture    | Alerts         |
| U    | Security & SD-WAN     | Event log         | Group policies |
|      |                       | Map & floor plans | Users          |
|      | Switching             |                   | Add devices    |
| (;   | Wireless              |                   | VLAN profiles  |

- 1. (Optional) Use the search box above the device list to find devices by model, serial number, etc.
- Check the boxes next to any devices that should be added.
  If the desired devices are not listed, they may <u>need to be claimed</u> first.

| and all maximum is any distant of any loss of the loss |                                                    | a device |                  |              |               |                 |
|--------------------------------------------------------|----------------------------------------------------|----------|------------------|--------------|---------------|-----------------|
| n add devices to your network(s                        | e added to your inventory. Once in your inv<br>s). | entory,  |                  |              |               |                 |
| l vour Cinco Catabrat OK de                            | ovices into Dashboard                              |          |                  |              |               |                 |
| you know you can bring Cisco C                         | catalyst 9K devices into Dashboard? Learn          | how.     |                  |              |               |                 |
|                                                        |                                                    |          |                  |              |               |                 |
|                                                        |                                                    |          |                  |              |               |                 |
| Q4DB-P8M7-5NVH                                         | 1 device Reset all                                 |          |                  |              | Download ~    | - Claim devices |
|                                                        |                                                    |          |                  |              |               |                 |
|                                                        |                                                    |          |                  |              |               |                 |
| 1 Item selected Clear all                              |                                                    |          |                  |              | Cancel Add to | o this network  |
| Item selected Clear all                                | Sarial number                                      | Model    | Claimed on (UTC) | Order number | Cancel Add to | o this network  |

- 3. Click **Add to this network**
- 4. The device(s) will then be added to the network and become available for monitoring and configuration.

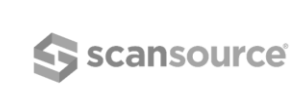

**CISCO** Distributor